Problem :

| 1            | A 🖌 🖌                                     | 1                                 | Close         |                       |           |            |            |
|--------------|-------------------------------------------|-----------------------------------|---------------|-----------------------|-----------|------------|------------|
|              |                                           |                                   |               |                       | Invo      | ice        |            |
| Α            | & B Group                                 |                                   |               |                       | Invoice   | No# R15589 | 9          |
| 18           | 01 Wing On Cent                           | re,<br>d Contral                  |               |                       | Date      | 30/07/2    | 014        |
| Ho           | ng Kong                                   | la Central,                       |               |                       | Your Ref  | #          |            |
|              |                                           |                                   |               |                       | Our Ref#  | ŧ          |            |
|              |                                           |                                   |               |                       | Credit Te | erms Cash  |            |
| At           | tention : Albert                          | Au                                |               |                       | Salesper  | son        |            |
| Tel          | 1 : 2570 9394                             |                                   |               |                       | Job Code  | )          |            |
| SI           | I # Product ID                            | Description                       |               |                       | Qty U M   | Unit Price | Amount     |
| 1            | C-1                                       | Shirt                             |               |                       | 1 Ea      | \$300.00   | \$300.00   |
| Co           | mments                                    |                                   |               |                       | Tota      | al Amount  | \$300.00   |
|              |                                           |                                   |               |                       | A         | mount Paid | \$0.00     |
|              |                                           |                                   |               |                       | Balance D | )ue (HKD)  | \$300.00   |
|              |                                           |                                   |               |                       | 1 HKD =   | 13.12 GBP  |            |
| TER          | RMS & CONDITIONS                          | 陈载武的                              |               |                       | _         |            | _          |
| 1. ĝ<br>2. / | 学業モービタ天ヤS 新規5, 絶<br>Any goods delivered i | と現所は記2%<br>remain the property of | "中國招商局" until | full payment has been | Balance I | Due (GBP)  | £ 3,936.00 |
| rea<br>3. 1  | eived.<br>Please make cheque j            | payments payable to :             | BAS COMPANY   |                       | То        | tal (GBP)  | £ 3,936.00 |

### 1. 加公司簽名檔在左方,加客戶簽名檔在右方,簽名上有橫線,有 Accepted By 字

樣

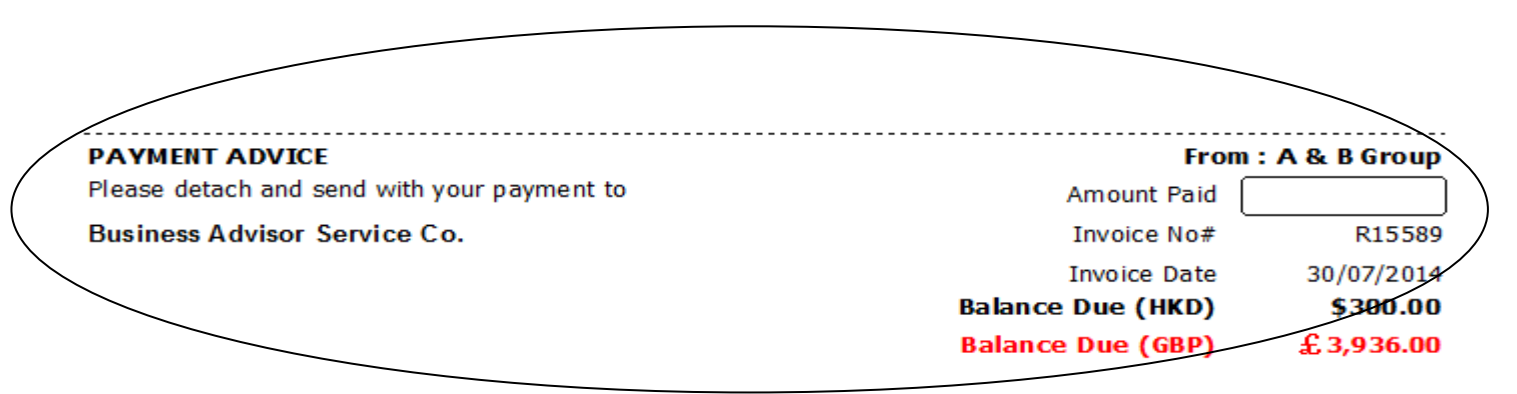

2. 不要顯示 "Payment Advice"

# Solution :

| zy Ezy Invoice 13 (C/S Version) : ABC        | Help                                               |  |  |  |  |  |
|----------------------------------------------|----------------------------------------------------|--|--|--|--|--|
| Close Documents Rcpts/ Pymts Customers Vend  | ors Inventory History Reports Statements Help Exit |  |  |  |  |  |
| Documents Add, edit                          | & delete customer records ints                     |  |  |  |  |  |
| Add New Estimate                             | New Receipt From Customer                          |  |  |  |  |  |
| Add New Invoice                              | New Payment To Vendor                              |  |  |  |  |  |
| Add A New Invoice From Another Document      | Search, Edit or Email Receipts & Payments          |  |  |  |  |  |
| Add A New Credit Note                        | Email                                              |  |  |  |  |  |
| Add A New Purchase Order                     | Send a Quick Email                                 |  |  |  |  |  |
| Search, Add, Edit Invoices & Other Documents | Send Customer Statements                           |  |  |  |  |  |
| Database : Business Advisor Service Co., Lo  | ogged on as : ABC                                  |  |  |  |  |  |

| and the second second s |                              |                |                   |                        |            |             |                |            |                          |
|----------------------------------------------------------------------------------------------------|------------------------------|----------------|-------------------|------------------------|------------|-------------|----------------|------------|--------------------------|
| Add Edit Del                                                                                                    | ete Refresh                  | n First Pi     | revious Next Last | Receipts <u>C</u> lose |            |             |                |            |                          |
| Invoice                                                                                                    | <ul> <li>Doc. Dat</li> </ul> | e 🔹 Any        | Date 🔻            |                        | nd 🗾       | Customer Is | *              | Search     | Show All                 |
| Standard (Basic) Preview Print Print All Email Options & Layouts V Auto Refresh List After Edits                                                                                                    |                              |                |                   |                        |            |             |                |            |                          |
| $\frown$                                                                                                    | Doc. No#                     | Doc. Date      | Customer Name     | Description            | Cust. Ref# | Own Ref#    | Document Total | Received   | Balance Due Delivery Sti |
|                                                                                                    | IN1012                       | 22/11/2011     | Yeung Yeung       |                        |            |             | \$300.00       | \$300.00   | \$0.00 Printed & E       |
| Tur .                                                                                                    | IN1013                       | 22/11/2011     | Yeung Yeung       |                        |            |             | \$440.00       | \$440.00   | \$0.00 Printed & E       |
|                                                                                                    | IN1014                       | 22/11/2011     | Ming Ming         |                        |            |             | \$600.00       | \$600.00   | \$0.00 Printed & E       |
| 👌 Outbox                                                                                                    | IN1015                       | 22/11/2011     | Yan Yan           |                        |            |             | \$600.00       | \$600.00   | \$0.00 Printed & E       |
| Printed Only                                                                                                    | IN1016                       | 13/12/2011     | Ming Ming         |                        |            |             | \$250.00       | \$250.00   | \$0.00 Printed & E       |
| Emailed Only                                                                                                    | IN1017                       | 13/12/2011     | Keung Keung       |                        | 1          |             | \$450.00       | \$450.00   | \$0.00 Printed & E       |
| - Drinted & Empiled                                                                                                    | IN1018                       | 13/12/2011     | Ming Ming         |                        |            |             | \$600.00       | \$600.00   | \$0.00 Printed & E       |
| - Finced & Emblied                                                                                                    | IN1019                       | 13/12/2011     | Keung Keung       | HSBC #123456           |            |             | \$600.00       | \$600.00   | \$0.00 Printed & E       |
|                                                                                                    | IN1020                       | 13/12/2011     | Ming Ming         | CASH                   |            |             | \$4,980.00     | \$4,980.00 | \$0.00 Printed & E       |
|                                                                                                    | IN1021                       | 13/12/2011     | Yan Yan           |                        | 1          |             | \$450.00       | \$450.00   | \$0.00 Printed & E       |
|                                                                                                    | IN1023                       | 13/12/2011     | Yan Yan           |                        |            |             | \$500.00       | \$500.00   | \$0.00 Printed & E       |
|                                                                                                    | IN1022                       | 14/12/2011     | Yeung Yeung       | Fubon #191010          |            |             | \$88.00        | \$88.00    | \$0.00 Printed & E       |
|                                                                                                    | IN1024                       | 16/12/2011     | 大強                | WHB# 209030            |            |             | \$850.00       | \$850.00   | \$0.00 Printed & E       |
|                                                                                                    | R10021                       | 16/12/2011     | 小明                | HSBC #123890           |            |             | \$670.00       | \$670.00   | \$0.00 Printed & E       |
|                                                                                                    | R10022                       | 16/12/2011     | 大強                | CASH                   |            |             | \$500.00       | \$500.00   | \$0.00 Printed & E       |
|                                                                                                    | •                            |                | 15.5°             |                        |            |             |                |            | •                        |
| Records Found : 44                                                                                                    | Logg                         | ed on as : ABC | Permissio         | ons : Full             |            |             |                |            |                          |

## EZY Invoice 13

| A 12 -             | Letterhead Logo  | Header Body Footer                                                                                               | Layouts/ Design Email                                                                         |                         |
|--------------------|------------------|----------------------------------------------------------------------------------------------------|-----------------------------------------------------------------------------------------------|-------------------------|
| Add Edit Delete    | Field            | Display Label                                                                                                    | Terms & Conditions For Document Type : Invoice                                                |                         |
|                    | Doc. Total       | Total Amount                                                                                                    | TERMS & CONDITIONS 條款說明                                                                       | Show All                |
| Standard (Basic)   | Amount Daid      | Amount Paid                                                                                                    | 1. 發票十四天內到期, 過期利息.2%                                                                          |                         |
|                    | Arriburit Palu   | Anounceau                                                                                                    | 2. Any goods delivered remain the property of "中國招商局"<br>until full payment has been received | Balance Due Delivery St |
|                    | N1 Balance Due   | Balance Due                                                                                                    | 3. Please make cheque payments payable to : BAS COMPANY                                       | 0 \$0.00 Printed &      |
|                    | N1 Comments      | Comments                                                                                                    |                                                                                               | 0 \$0.00 Printed & 1    |
| Dratts             | N1               | Commence                                                                                                    |                                                                                               | 0 \$0.00 Printed & I    |
| Outbox             | N1               |                                                                                                    |                                                                                               | 0 \$0.00 Printed &      |
| Printed Only       | N1               |                                                                                                    |                                                                                               | 0 \$0.00 Printed & I    |
| Emailed Only       | N1               |                                                                                                    |                                                                                               | 0 \$0.00 Printed &      |
| Printed & Emailed  | N1               |                                                                                                    |                                                                                               | 0 \$0.00 Printed &      |
|                    | Align Sumr       | nary Totals to the botto                                                                                         | m of the page                                                                                 | 0 \$0.00 Printed &      |
|                    | Show Pavr        | nent Advice Slip (Applies                                                                                        | to Invoice and Debit Notes on                                                                 | 0 \$0.00 Printed &      |
|                    | N1 Outpend Outp  | mel Fielde                                                                                                    |                                                                                               | 0 \$0.00 Printed &      |
|                    | N1 Custom Optic  |                                                                                                    |                                                                                               | 0 \$0.00 Printed &      |
|                    | N1 FMerno1       | Memo1                                                                                                    | Tip : To display custom fields in your document preview and                                   | 0 \$0.00 Printed & 1    |
| F                  | R10 FMmmo2 Memo2 | printout, you must use custom Layouts in the Layouts/Design<br>page and add these fields to your template design | 0 \$0.00 Printed &                                                                            |                         |
| F                  | RIC              |                                                                                                    | , igi ini ini ini ini ini ini ini ini ini                                                     | 0 \$0.00 Printed & I    |
|                    |                  |                                                                                                    |                                                                                               | -                       |
| searche Enund v MA | Chandard (Danie) |                                                                                                    |                                                                                               |                         |

Untick

ocureny cure or criticii recespto.

| zy Document List  | Customize Document Field Display Labels and Layouts                                                                             |                                                                                     |
|-------------------|----------------------------------------------------------------------------------------------------|-------------------------------------------------------------------------------------|
| Add Edit Del      | Layout Type For : Invoice<br>Standard (Basic)  Custom (Advanced)<br>Customize Layouts For : Invoice                             | Show All                                                                            |
|                   | Doc     You can have multiple layouts per document type       IN1     Select layout to manage :                                 | Balance Due Delivery Sta<br>0 \$0.00 Printed & E                                    |
| Drafts            | N1         Available Layouts         Design           N1         Default Layout                                                 | 0 \$0.00 Printed & E<br>0 \$0.00 Printed & E                                        |
| Printed Only      | INI Default Layout<br>INI Invoice with new header Save To File                                                                  | 0 \$0.00 Printed & E<br>0 \$0.00 Printed & E<br>0 \$0.00 Printed & E                |
| Printed & Emailed | IN1 Invoice with Ship To Add New                                                                                                | 0 \$0.00 Printed & E<br>D \$0.00 Printed & E                                        |
|                   | INI         New Layout         Delete           INI         TEST         Restore Default                                        | 0 \$0.00 Printed & I<br>0 \$0.00 Printed & I                                        |
|                   | INI         Created By         24/05/2013 14:03:37           INI         Last Edited By         ABC         26/07/2014 12:01:49 | 0 \$0.00 Printed & 1<br>0 \$0.00 Printed & 1<br>0 \$0.00 Printed & 1                |
|                   | R10 Default Layout NEW                                                                                                    | 0         \$0.00         Printed & I           0         \$0.00         Printed & I |
| ecords Found · 44 | Preview     OK Cancel Help                                                                                                    | ,                                                                                   |

Goto [Layout/Design], click [Add New], Create a new layout [Yes] [OK], click [Design]

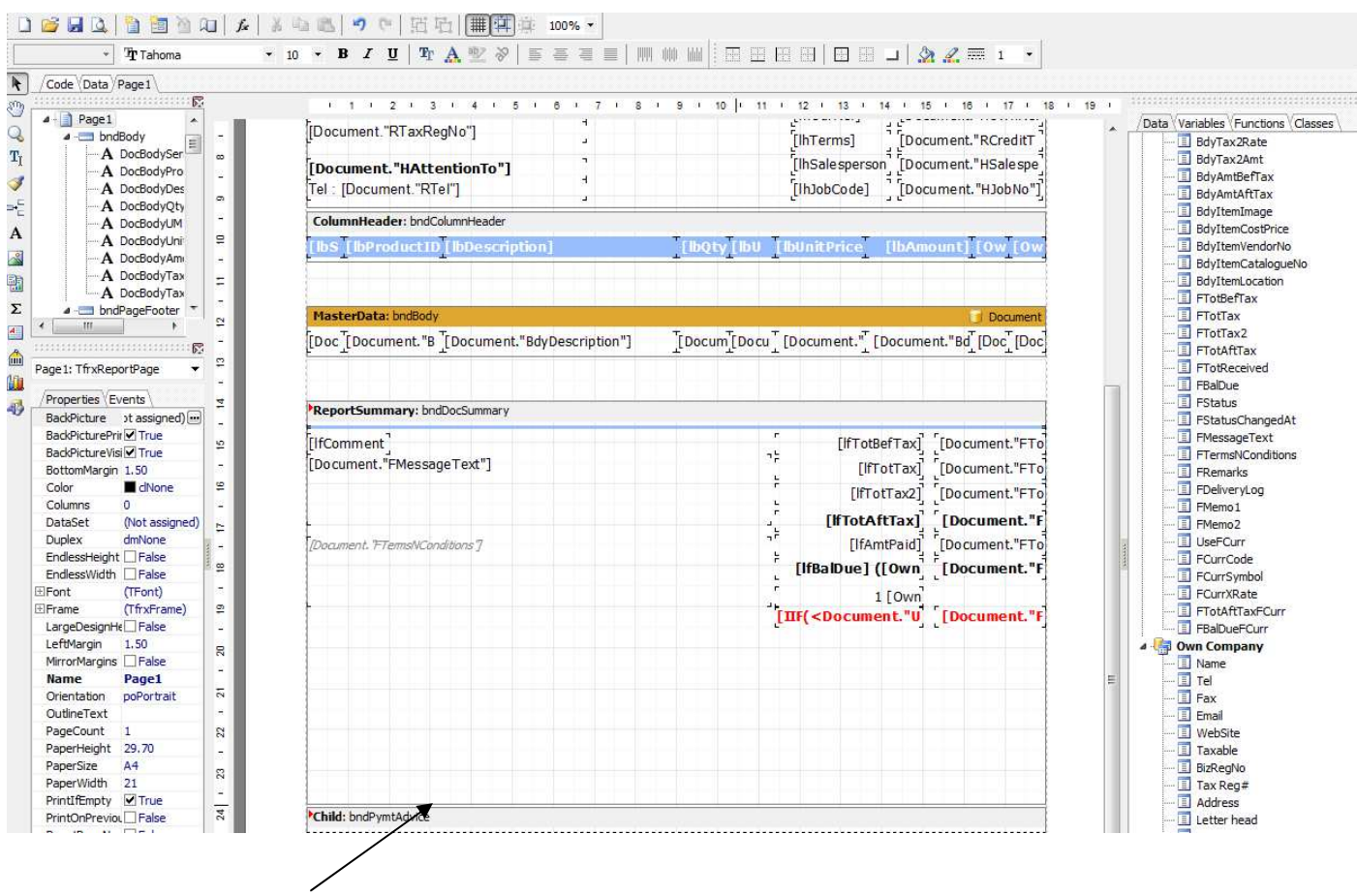

Mouse 指向横線向下拉,目的是加大 空白位 放簽名檔

#### EZY Invoice 13

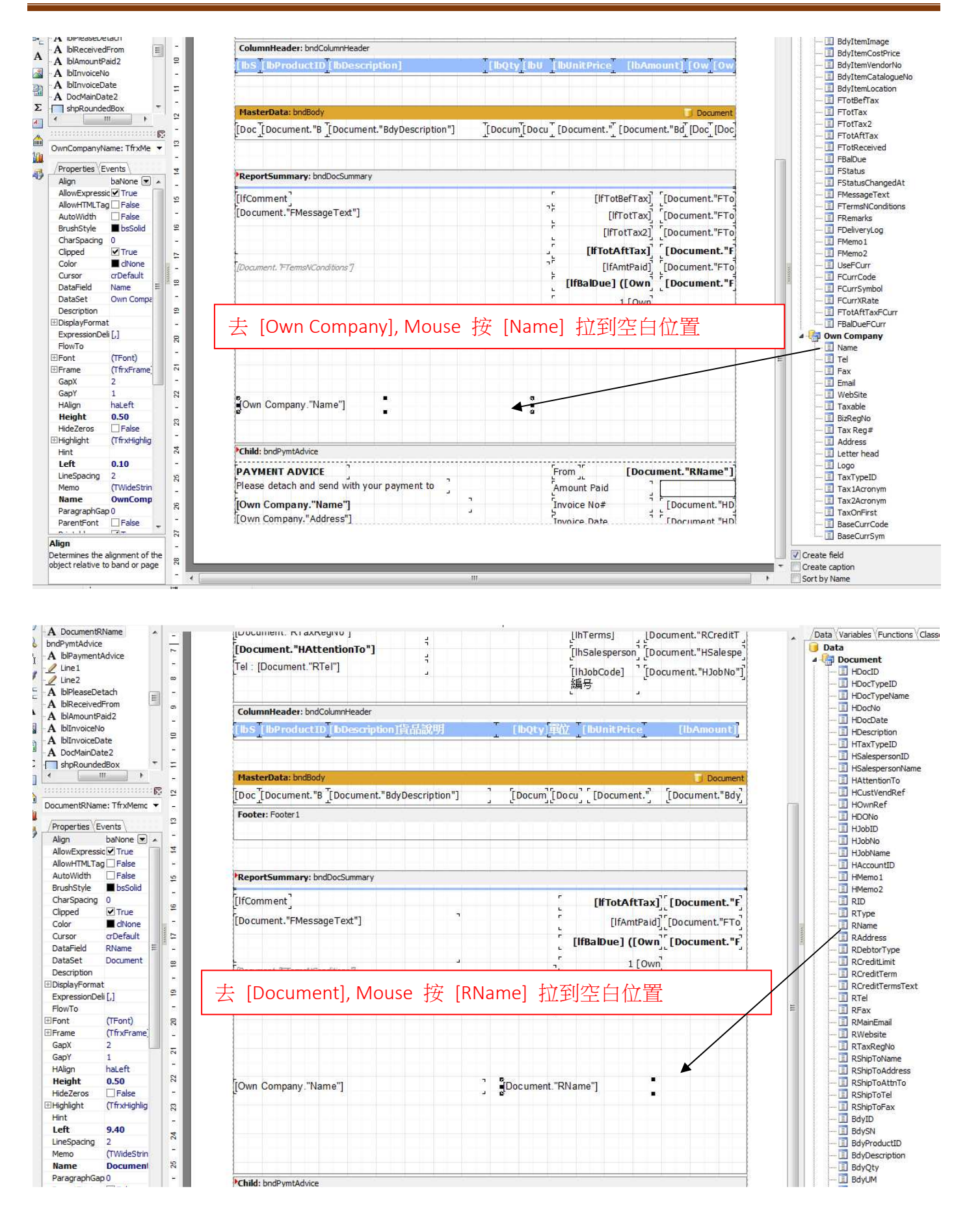

5

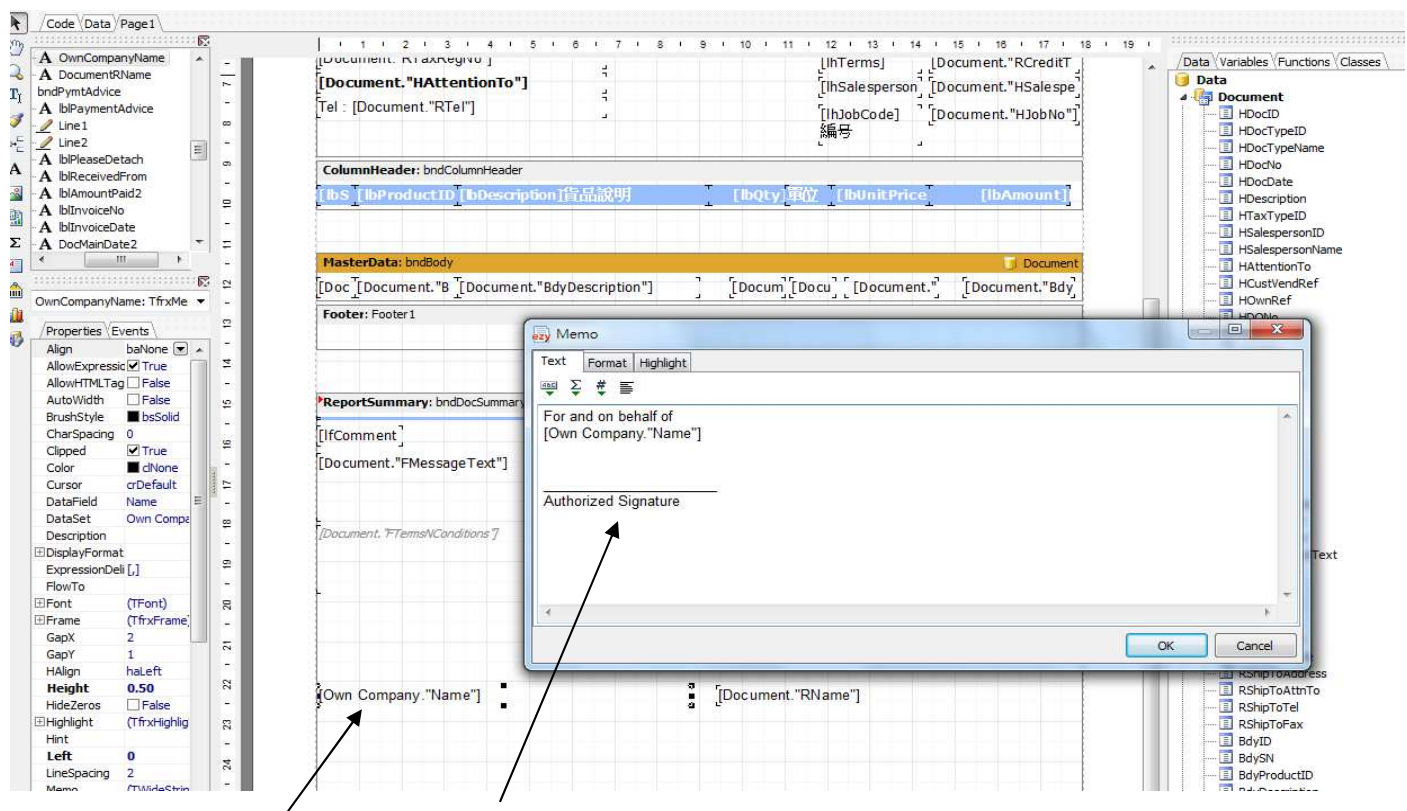

雙按[Own Company Name], 進入[Memo]畫面, 輸入 For and on behalf of、Authorized Signature、劃線等, 按 [OK]

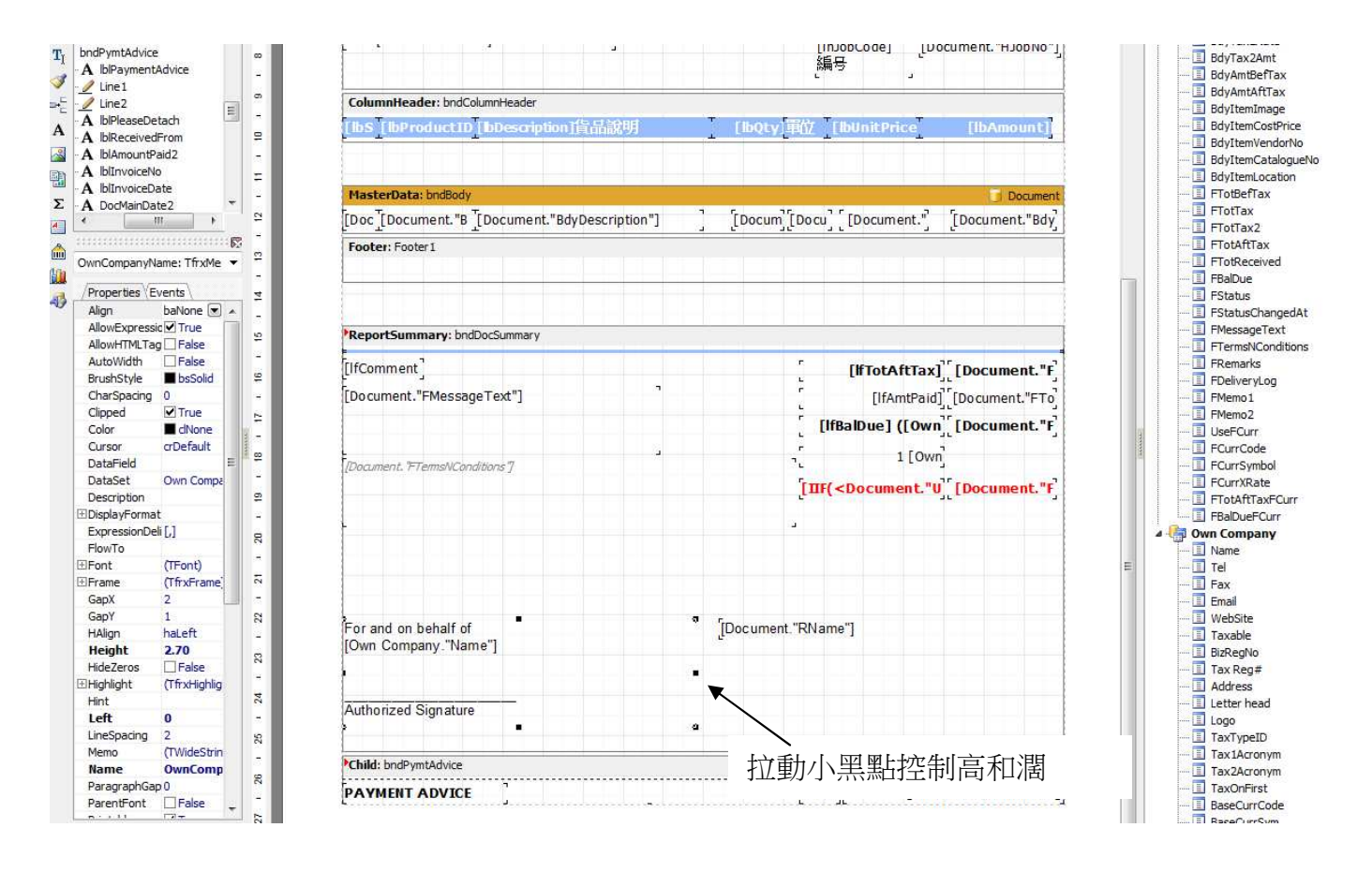

### EZY Invoice 13

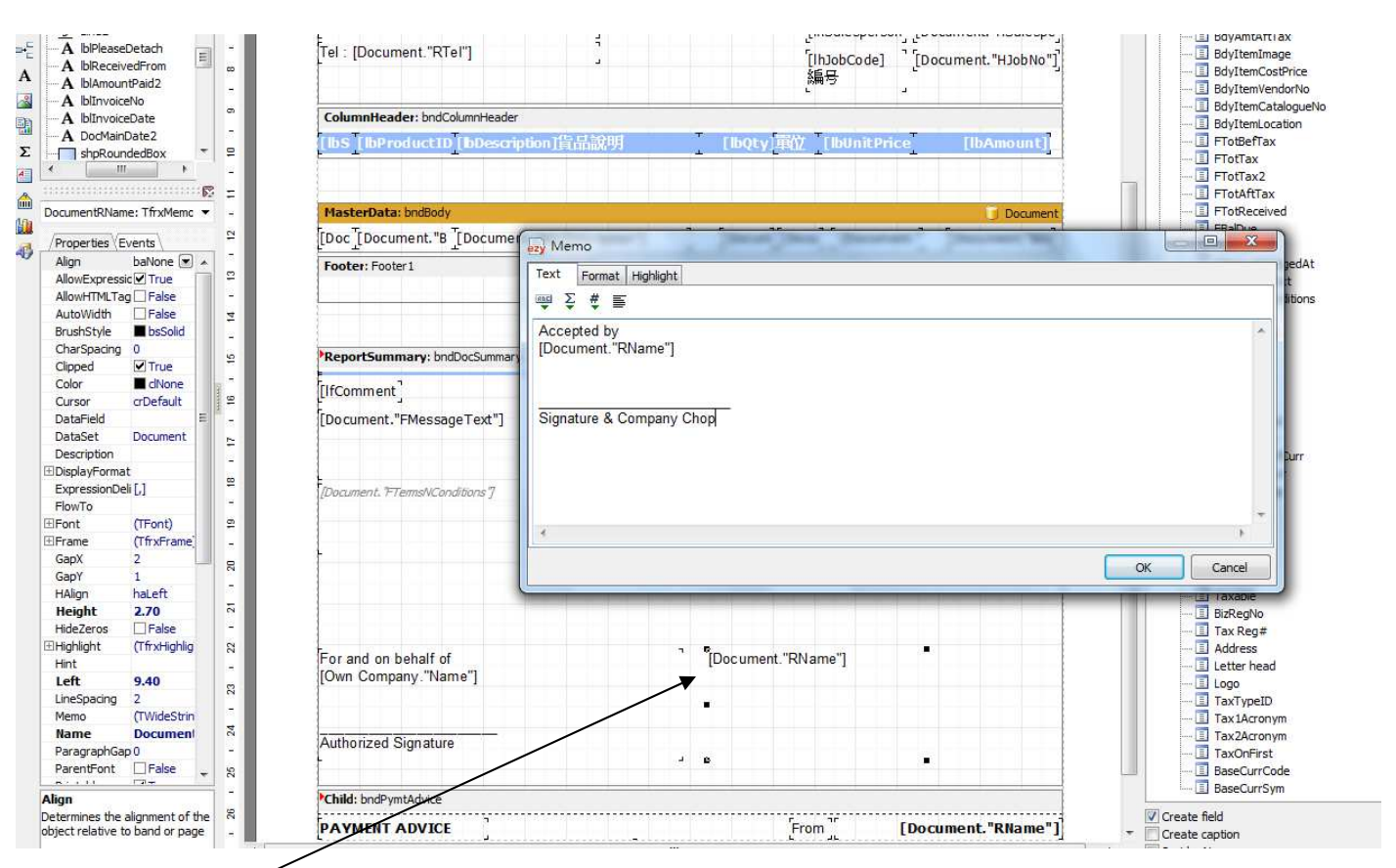

雙按 [Document RName], 進入[Memo]畫面, 輸入 Accepted by、Signature & Co Chop、劃線等, 按 [OK]

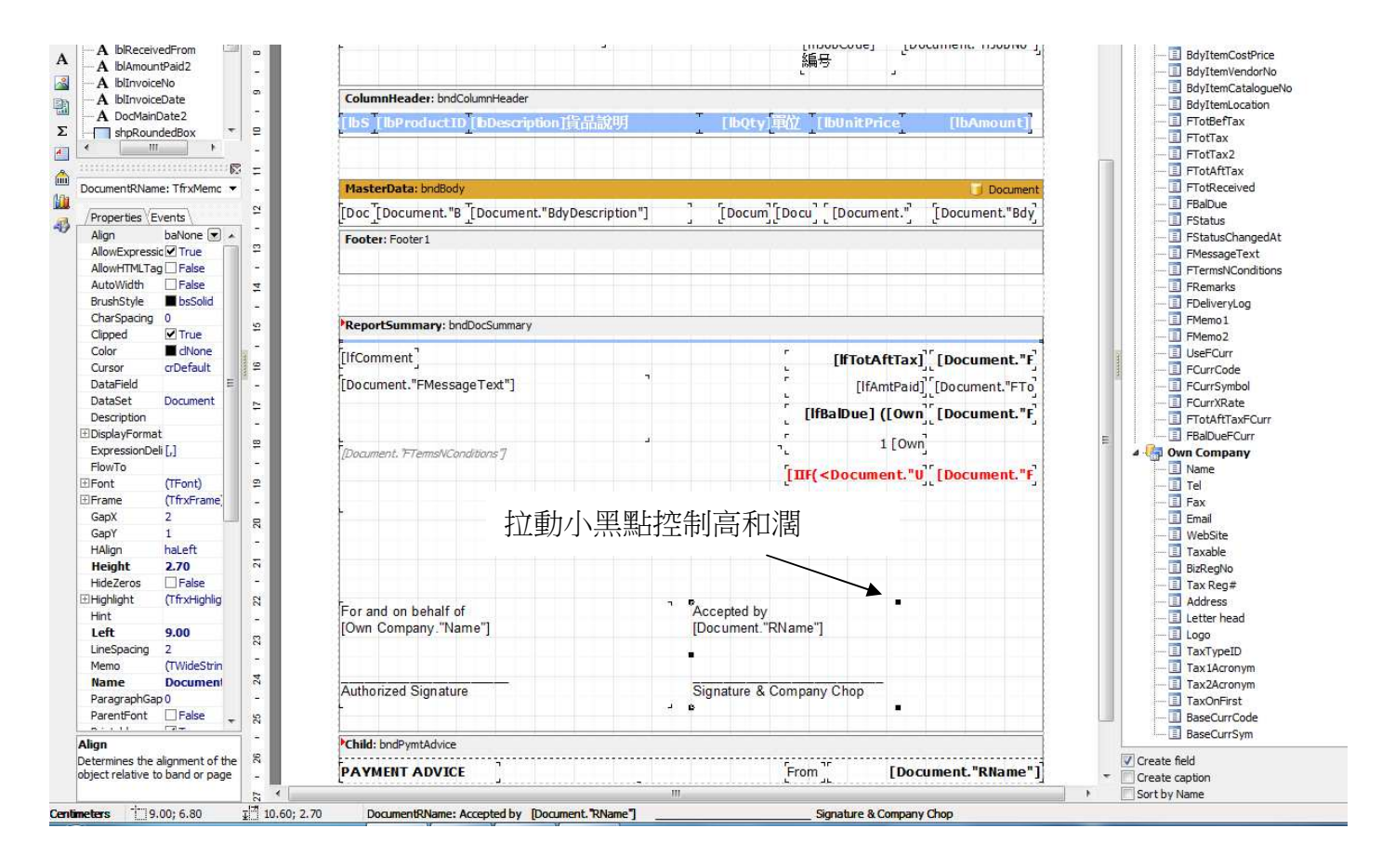

## Result :

A & B Group

Hong Kong

1801 Wing On Centre, 111 Connaught Road Central,

Attention : Albert Au

Tel: 2570 9394

#### **Business Advisor Service Co.**

Unit 1104 Crawford House, 70 Queen's Road Central, Hong Kong TeL: 852-25032568 Fax: 2503 5568

#### BAS

## **Invoice** 發票

| Invoice No#  | R15589     |
|--------------|------------|
| Date日期       | 30/07/2014 |
| Your Ref#    |            |
| Our Ref#     |            |
| Credit Terms | Cash       |
| Salesperson  |            |
| Job Code 編号  |            |

| Comments                                                                                                | Total Amount      | \$300.00   |
|----------------------------------------------------------------------------------------------------|-------------------|------------|
|                                                                                                    | Amount Paid       | \$0.00     |
|                                                                                                    | Balance Due (HKD) | \$300.00   |
| TERMS & CONDITIONS WEET 2018                                                                            | 1 HKD = 13.12 GBP |            |
| 1. 祭熙十四天內到線 遵鮮利息2%<br>2. Any goods delivered remain the property of "中國招商局" until full payment has been | Balance Due (GBP) | £ 3,936.00 |
| received.                                                                                               |                   |            |

3. Please make cheque payments payable to : BAS COMPANY

For and on behalf of Business Advisor Service Co. Accepted by A & B Group

Authorized Signature

Signature & Company Chop